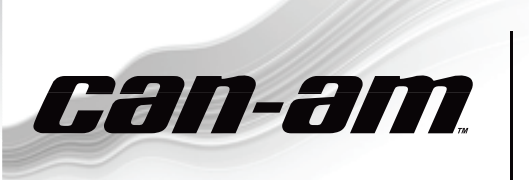

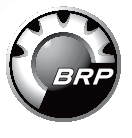

#### SIDE-BY-SIDE VEHICLES

SERVICE Bulletin

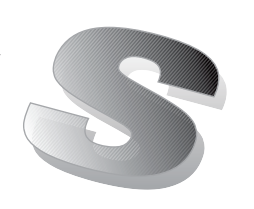

20 сентября 2013

Предмет:

 Фиксирование кода неисправности
Р0106 при эксплуатации в условиях высокогорья No. 2014-7

| год  | МОДЕЛЬ                                           | НОМЕР МОДЕЛИ                  | СЕРИЙНЫЙ НОМЕР |
|------|--------------------------------------------------|-------------------------------|----------------|
|      |                                                  | 6AEA, 6AEB, 6BEA, 6BEB,       |                |
|      |                                                  | 6BEE, 6BEF, 6BEG, 6BEH,       |                |
|      | Can-Am™ Commander™,<br>за исключением моделей CE | 6CEA, 6CEB, 6DEA, 6DEB,       |                |
| 2014 |                                                  | 6DEC, 6EEA, 6EEB, 6GEA,       | Dee            |
| 2014 |                                                  | 6GEB, 6GED, 6HEA, 6JEA,       | DCe            |
|      |                                                  | 6JEB, 6JEC, 6JED, 6JEE, 6PEA, |                |
|      |                                                  | 6TEA, 6TEB, 6WEA, 6WEB,       |                |
|      |                                                  | 6WED, 6WEE, 6WEF, 6WEG        |                |

# НЕИСПРАВНОСТЬ

На мотовездеходах Commander 2014 модельного года в условиях высокогорья (свыше 1 500 м над уровнем моря) при частоте вращения коленчатого вала 6000 об/мин и выше без видимой причины возможно фиксирование кода неисправности P0106 (Manifold Absolute Pressure Circuit Range/ Performance).

# СПОСОБ УСТРАНЕНИЯ

Проверьте контрольный номер BRP assembly number на транспортном средстве. Если номер [420 266 958] или [420 266 944]. Загрузите и установите калибровочный файл, руководствуясь указаниями данного бюллетеня.

# ДЕЙСТВИЯ

### Проверка контрольного номера BRP Assembly Number

- 1. Перед запуском программного обеспечения BUDS ещё раз проверьте надёжность и правильность выполнения всех соединений.
- 2. Поверните ключ зажигания в положение ВКЛ (ON).
- 3. Для работы используйте программное обеспечение BUDS C3.5.0 или более новую версию.
- 4. Запустите программное обеспечение BUDS и выполните авторизованный вход.
- 5. Сигнальные лампочки «USB» и «CAN» на блоке MPI-2 должны быть зелёного цвета.

 Если появилось следующее информационное сообщение, оно должно исчезнуть сразу же после обнаружения соединения программой BUDS. Если это информационное сообщение не исчезло, нажмите кнопку «Retry».

| No vehicle  | a detected. Make sure that the M | MPI® is properly conn | ected to the vehicle ar | nd the mo |
|-------------|----------------------------------|-----------------------|-------------------------|-----------|
| ) is powere | :d-up.                           |                       |                         |           |
| d.          |                                  |                       |                         |           |
|             | 1                                | [                     |                         | i i       |
|             | Retry                            |                       | OK                      |           |

7. В падающем меню MODULE выберите раздел ECM и подраздел INFORMATION.

|    | ECM → Inform<br>Gluster →<br>VCM →<br>DP5 →<br>ECM → |            | É       |
|----|------------------------------------------------------|------------|---------|
| Re | ead Data                                             | Write Data | St      |
| V  | 'ehicle                                              | Setting    | Monitor |

- 1. ECM module information
- 8. Проверьте строку «BRP Assembly Number».

| Mill Review Runther 0000<br>Scher Part Runther 200704<br>Scher Runther 00.4000<br>Sens Runther 0.202075130 | P Revenue Namber 8000<br>As Part Namber 200764<br>As Namber 8004005<br>etc Mantee 1000071130<br>at Mathaticator Frageront 0000010001214 | BRP Assembly Number:          | XXXXXXXXX    |
|----------------------------------------------------------------------------------------------------|----------------------------------------------------------------------------------------------------|-------------------------------|--------------|
| Rotex Part Number 200764<br>Rotex Hambers Number 054585<br>Jenel Number 1202075139                         | Aan Part Number 200764<br>Aan Hamber 664005<br>niel Number 1202075139<br>ole Modification Fingerprint 0900910 01214                     | BRP Revision Number           |              |
| Rotas Handware Number: 664685<br>Ierial Number: 1202075139                                                 | das Handware Number: 654985<br>eial Number: 1202075139<br>ole Modification Fingerprint: 0945916.01214                                   | Rotax Part Number             | 200704       |
| Terial Number: 1202075139                                                                                  | nial Namber: 1202075139<br>ole Modification Fingerprint: 0905916-01214                                                                  | Rotax Hardware Number         | 004085       |
|                                                                                                    | alle Modification Fingerprint 09/09/10.01214                                                                                            | Serial Number                 | 1202075139   |
| Code Modification Fregerprint 09/09/16 01214                                                               |                                                                                                    | Code Modification Frequencies | 090910-01214 |
| Diagnosis Code Bytes: 02410400                                                                             | agrossi Code Bytes: 02415400                                                                                                    | Diagnosis Code Byles          | 02410400     |
|                                                                                                    |                                                                                                    |                               |              |
|                                                                                                    |                                                                                                    |                               |              |
|                                                                                                    |                                                                                                    |                               |              |
|                                                                                                    |                                                                                                    |                               |              |
|                                                                                                    |                                                                                                    |                               |              |
|                                                                                                    |                                                                                                    |                               |              |

ТИПОВОЙ ПРИМЕР 1. BRP Assembly number

Загружайте калибровочный файл FC только в том случае, если контрольный номер assembly number соответствует [420 266 958] или [420 266 944].

### Загрузка калибровочного файла FC

Загрузите калибровочный файл (715 900 292.fc) на рабочий компьютер. Файл размещён на сайте РО-САН (авторизованный вход для Дилеров).

// Downloads// SSV// Программы B.U.D.S.//

Калибровочный файл предназначен для обновления программного обеспечения модуля ЕСМ.

## Обновление базы файлов BUDS

1. В падающем меню TOOLS выберите: — UPDATE DATABASE...

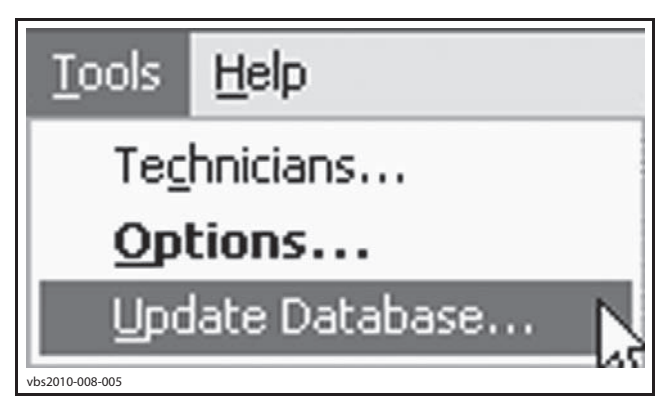

### 2. Нажмите кнопку ADD UPDATE.

| Name                       | Date       | Description                                                                                      | File Name      |  |
|----------------------------|------------|--------------------------------------------------------------------------------------------------|----------------|--|
| HY191IB8                   | 2008-02-12 | Overtemp Engine Limitation correction<br>for first generation Production ECU                     | 715 900 059.fc |  |
| HY1911B7                   | 2008-02-12 | Overtemp Engine Limitation correction<br>for second generation Production ECU                    | 715 900 059.fc |  |
| Outlander C18<br>709400830 | 2009-06-18 | Outlander calibration for C18                                                                    | 715 900 070.fc |  |
| Renegade C18<br>709400831  | 2009-06-18 | Renegade calibration for C18                                                                     | 715 900 070.fc |  |
| S01112C18_WITH             | 2009-06-18 | Outlander Calibration + Software for<br>C18                                                      | 715 900 070.fc |  |
| S01112C18_WITH             | 2009-06-18 | Renegade Calibration + Software for<br>C18                                                       | 715 900 070.fc |  |
| S01112C18_WITH             | 2009-07-02 | Software and calibration update for<br>ATV Outlander/Renegade as per<br>Service Part - Boot mode | 715 900 070 fc |  |

#### ТИПОВОЙ ПРИМЕР

3. Найдите загруженный ранее калибровочный файл и нажмите кнопку OPEN.

- 4. Нажмите кнопку «*OK*» при появлении сообщения о подтверждении.
- 5. Нажмите кнопку CLOSE в окне «Update Database».

### Новый калибровочный файл

Обновление программного обеспечения модуля ECM

ЗАМЕЧАНИЕ Процедура обновления не должна прерываться. На персональном компьютере отключите хранитель экрана. Для питания компьютера используйте централизованную сеть энергоснабжения.

1. При помощи программного обеспечения BUDS удалите все коды неисправностей. См. соответствующее Руководство по техническому обслуживанию и ремонту (SHOP MANUAL).

| Code               | State  | Module   | Count         | C se Time | Total Time |
|--------------------|--------|----------|---------------|-----------|------------|
| "P0107             | Active | ECM      | 1             |           |            |
| "P0122             | Active | ECM      | 1             |           |            |
| "P0222             | Active | ECM      | 1             | 1         |            |
| P081B              | Active | ECM      | 1             |           |            |
| 'P212C             | Active | ECM      | 1             |           |            |
| "P2228             | Active | ECM      | 2 1           |           |            |
| -C005C             | Active | ECM      | 1             |           |            |
| "U0302             | Active | ECM      | 1             |           |            |
|                    |        | _        | ¥             |           |            |
| clive and Occurred | Faults | Ciear Qo | curred Faults |           |            |

1. Выберите вкладку Faults

- 2. Нажмите кнопку Clear Occurred Faults
- 2. В падающем меню **Module** выберите раздел **ECM** и подраздел **Update**.

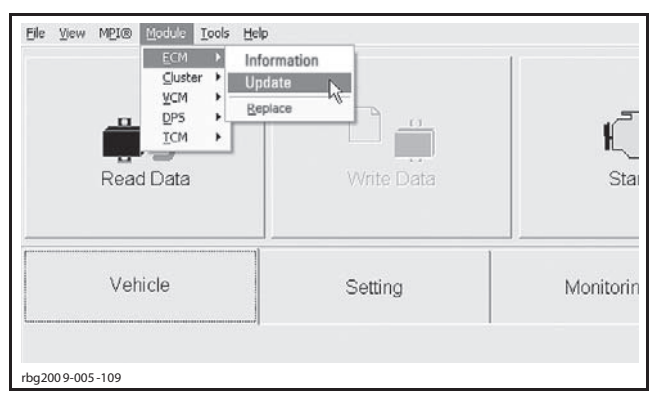

| The following<br>which update | updates are available for this<br>you should select. | ECM. Before updating, consult all rela | ited bulletins to determine |
|-------------------------------|------------------------------------------------------|----------------------------------------|-----------------------------|
| Name                          | Date                                                 | Description                            | File Name                   |
| 000779/06/07                  | 2011-06.05 (PA)                                      | 1                                      | A                           |
|                               | QK Q                                                 | Çancei                                 |                             |

#### 1. Выберите 715 900 292.fc

3. При появлении указанного ниже сообщения нажмите кнопку «**Yes**». Будет запущена процедура обновления программного обеспечения.

| Varning                                                                                                    |          |
|----------------------------------------------------------------------------------------------------|----------|
| You are about to update the internal ECM software. Make sure that ECM power and connect stable. The update may require several minutes. Do you want to proceed now? | ons are  |
| Comments                                                                                                    |          |
| The aptale adds an overhead protection for the tracifie actuator. It is only compliant with<br>Spycler RT MY11 vehicles: (2198080227)                               | <u>^</u> |
|                                                                                                    | ~        |
| Yes 🔓 No                                                                                                    |          |
|                                                                                                    |          |

ЗАМЕЧАНИЕ Процедура обновления программного обеспечения модуля ЕСМ может занять несколько минут. Во время обновления программного обеспечения на мониторе компьютера появятся песочные часы. Монитор компьютера может выключиться. НЕ ПРЕДПРИ-НИМАЙТЕ никаких действий до появления на мониторе компьютера указанного ниже сообщения. Затем нажмите кнопку «OK».

| Informatio    | on X                                                  |
|---------------|-------------------------------------------------------|
| ¢             | Update has been successfully transfered into the ECM. |
|               | QK R                                                  |
| rbg2009-005-1 | 0 2                                                   |

ВАЖНО: Если выполнить обновление программного обеспечения модуля ЕСМ невозможно, свяжитесь с Техническим отделом РОСАН.

4. После завершения процедуры обновления программное обеспечение BUDS автоматически считает данные из модуля ECM. На мониторе компьютера появится указанное ниже сообщение. Нажмите кнопку «**Yes**».

| Warning   | ×                                                                                   |
|-----------|-------------------------------------------------------------------------------------|
| 4         | The cluster coding does not match with the ECM connected. Do you want to change it? |
|           | Yes No                                                                              |
| rbg2009-0 | 05-1 05                                                                             |

 После появления информационного сообщения извлеките ключ из замка зажигания. НЕ ПРЕД-ПРИНИМАЙТЕ никаких дополнительных действий. Информационное сообщение исчезнет с экрана автоматически.

- 2. Вставьте ключ в замок зажигания. Поверните ключ в положение ВКЛ (ON).
- 3. На панели инструментов интерфейса программного обеспечения BUDS нажмите кнопку *READ DATA*.

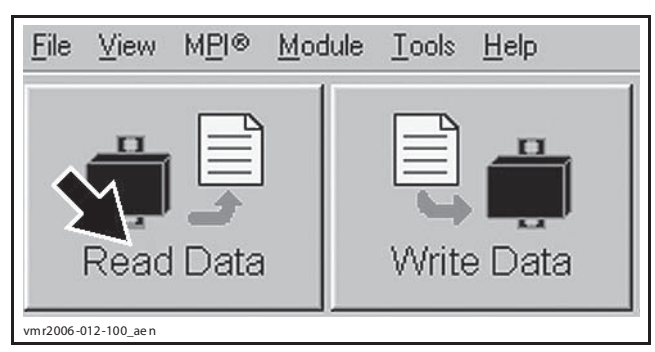

4. Проверьте контрольный номер BRP Assembly Number. См. раздел ПРОВЕРКА КОНТРОЛЬНО-ГО НОМЕРА BRP ASSEMBLY NUMBER в начале бюллетеня.

| ТРАНСПОРТНОЕ | Контрольный номер                  |
|--------------|------------------------------------|
| СРЕДСТВО     | BRP ASSEMBLY NUMBER                |
| Commander    | [420 266 996] или<br>[420 265 320] |

 Если контрольный номер не соответствует спецификации, выполните процедуру обновления повторно.